## **PGA TOUR App - Staff Ticket Transfer**

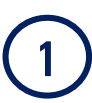

Under My TOUR, select My Tickets

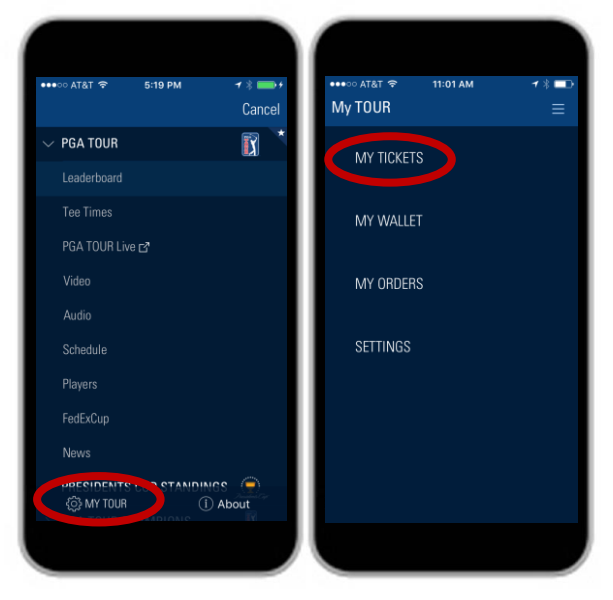

(4)

To transfer, either tap 'Add from contacts' and select a saved contact or manually enter information

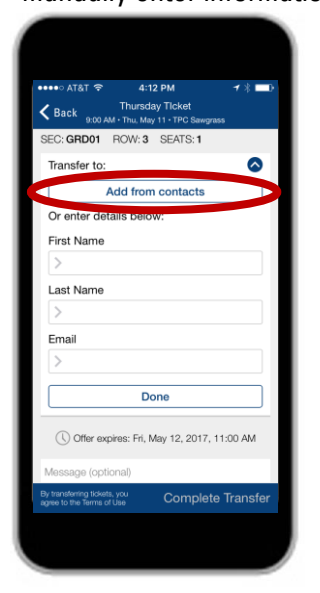

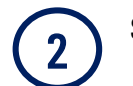

Sign in then tap on the day/ticket you want to manage

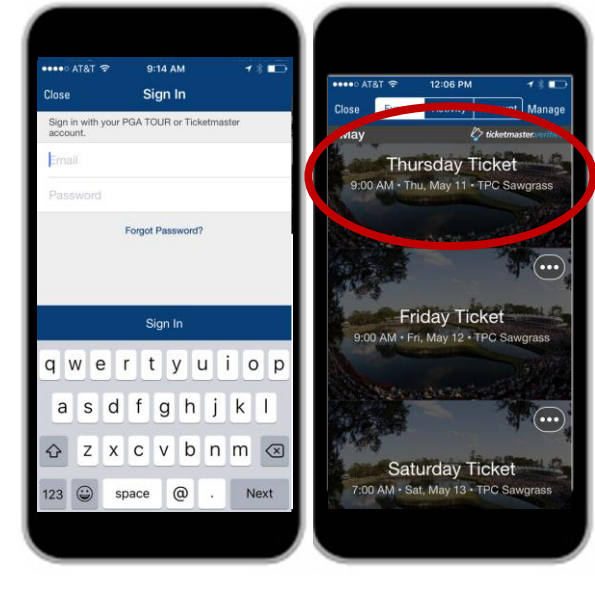

5 Once the name and email are entered, tap 'Done.' Add optional custom message, tap 'Return,' and tap 'Complete Transfer.'

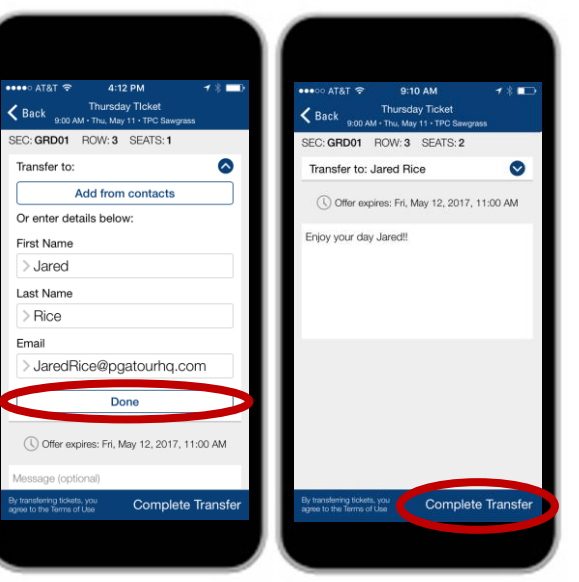

For just one ticket, tap 'Transfer.' For multiple tickets, tap 'Select' and check each ticket. Then tap 'Transfer.'

3

6

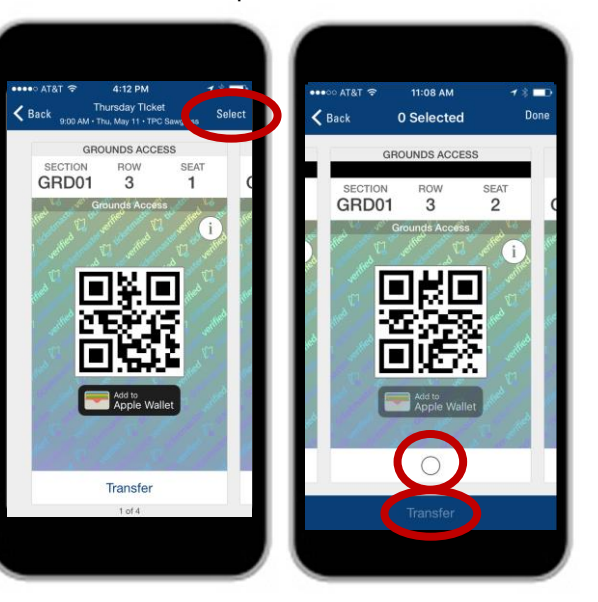

A confirmation page of your ticket transfer will be displayed. You will also receive an email when your ticket(s) are transferred and when accepted.

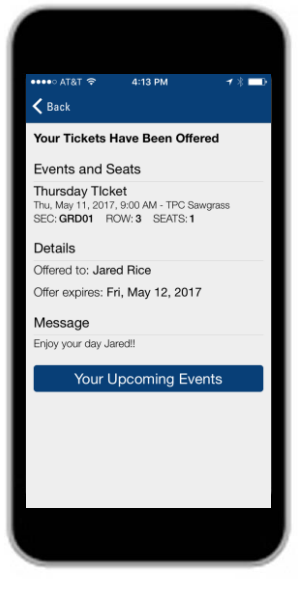